# **REGISTERKARTE VON INOOFF P1**

Nach der Installation des Com-Addins InoOff P1 steht in PowerPoint die folgende Registerkarte zur Verfügung:

| Datei      | Start      | Einfügen | Entwurf | Übergänge | Animationen | Bildschirmpräsentation | Überprüfen | Ansicht | InoOffP1 |
|------------|------------|----------|---------|-----------|-------------|------------------------|------------|---------|----------|
| Definition |            | Info     |         |           |             |                        |            |         |          |
| Daten akt  | ualisieren |          |         |           |             |                        |            |         |          |
| Verwa      | ltung      | Info     |         |           |             |                        |            |         |          |
| Folien     | Glie       | derung   | ~       |           |             |                        |            |         |          |

Abb. 1 Registerkarte InoOff P1

## **DEFINITION DER DATENVERWEISE**

Zum Festlegen der Daten wird zuerst das PowerPoint-Diagramm ausgewählt und dann die Schaltfläche Definition betätigt. Falls kein Diagramm ausgewählt wurde, wird der folgende Hinweis angezeigt:

| InoOffP             | ×                |
|---------------------|------------------|
| Es wurde kein Diagr | ramm ausgewählt. |
|                     | OK               |

Abb. 2 Hinweis beim Start der Datendefinition

In der Eingabemaske wird angegeben, wo die Excel-Daten herkommen und wo sie in PowerPoint verwendet werden sollen.

| 📅 Daten definieren für das aktuelle Diagramm Diagramm4 auf Fo | lie Slide3 in test3.pptx Demo 🗖 🖾     |
|---------------------------------------------------------------|---------------------------------------|
| Verweise auf Excel<br>Datei:<br>Tabelle:                      | Schließen<br>Diagramm<br>aktualiseren |
| Bereich:<br>Verweise auf Powerpoint<br>Tabelle:               | Daten<br>speichern                    |
| Datenbereich                                                  |                                       |
| Anzeigebereich                                                |                                       |

Abb. 3 Eingabemaske zur Definition der Datenherkunft

### **DEFINITION DER QUELLDATEN**

Bei Datei werden der Pfad und der Dateiname angegeben, aus der die Daten verwendet werden sollen. Mit der Schaltfläche ... am Ende des Feldes öffnet sich die Eingabemaske.

| <u>S</u> uchen ir     | n: 📗 ms office                   |              | •      | 4 E | ₩.         |        |
|-----------------------|----------------------------------|--------------|--------|-----|------------|--------|
| Ca.                   | Name                             | Änderungs Ty | /p Gró | бßе | Markierun. |        |
| etzt besuchte<br>Orte | e le excel<br>powerpo<br>project | pint         |        |     |            |        |
| Desktop               | Mildiagram 🕷 test.xls            | mdaten.xls   |        |     |            |        |
| Admin                 |                                  |              |        |     |            |        |
| Computer              |                                  |              |        |     |            |        |
|                       |                                  |              |        |     |            |        |
| Netzwerk              | Datei <u>n</u> ame:              | test xls     |        |     | •          | Öffnen |
|                       |                                  |              |        |     |            |        |

Abb. 4 Auswahldialog für die Herkunftsdatei

Die Eingabe wird nach der Auswahl der entsprechenden Datei mit Öffnen abgeschlossen. Bei Tabelle und Bereich wird die exakte Datenherkunft gemäß der Excelbereichsdefinition eingetragen. Die Angaben können über die Schaltfläche .... am Ende des Feldes Tabelle ausgewählt werden. Dabei wird das Eingabefenster verkleinert und Excel zur Auswahl angezeigt.

| 24     | A          | В                  | С              | D               | 1 |
|--------|------------|--------------------|----------------|-----------------|---|
| 1      |            | Abt 1              | Abt 2          | Abt 3           |   |
| 2      | Hamburg    | 10,2               | 11,2           | 11,3            |   |
| 3      | Bremen     | 8,4                | 7,4            | 8,1             |   |
| 4      | Lübeck     | 4,1                | 3,7            | 4,2             |   |
| 5      | Datas dafu | nieren für das akt | tuelle Diagram | n Diagramm4 auf | - |
| 6      | Daten dem  | neren fur das akt  | actic biogram  | n Diagrammi au  | F |
| 6<br>7 | B2:D4      |                    | uche biogrami  |                 | F |

Abb. 5 Auswahlfenster zur Definition des Verweises aus Excel

Zum Abschluss der Auswahl wird die Schaltfläche ... betätigt.

### **DEFINITION DES ZIELBEREICHES**

| 📅 Daten definieren für das aktuelle Diagramm Diagramm4 auf Fo                               | lie Slide3 in test3.pptx Demo 🗖 🗖 🖾 |
|---------------------------------------------------------------------------------------------|-------------------------------------|
| Verweise auf Excel<br>Datei:<br>C:\test\inooffp1\dateien\daten1xlsx<br>Tabelle:<br>Tabelle2 | Schließen                           |
| Bereich:<br>B2:D4                                                                           | Diagramm<br>aktualiseren<br>Daten   |
| Verweise auf Powerpoint<br>Tabelle:                                                         | speichern                           |
| Zielbereich:<br>Diagrammdatenbereich:                                                       |                                     |
|                                                                                             |                                     |

Abb. 6 Bild nach der Definition der Quelldaten

Beim Setzen des PowerPoint-Verweises öffnet sich das Excel-Fenster mit den PowerPointinternen Excel-Daten durch Drücken der Schaltfläche .... hinter Tabelle.

|    | А                                                            | В              | С              | D              |      |  |
|----|--------------------------------------------------------------|----------------|----------------|----------------|------|--|
| 1  | Spalte1                                                      | А              | В              | С              |      |  |
| 2  | S 1                                                          | 4              | 5              |                | 6    |  |
| 3  | S 2                                                          | 3              | 5              |                | 2    |  |
| 4  | S 3                                                          | 2              | 1              |                | 3    |  |
| 5  |                                                              |                |                |                | 5    |  |
| 6  | Daten definieren für das aktuelle Diagramm Diagramm4 auf F 4 |                |                |                |      |  |
| 7  | B12:D14                                                      |                |                |                |      |  |
| 8  |                                                              | zienen sie zum | anden der Groß | e des biagramm | ndat |  |
| 9  |                                                              |                |                |                |      |  |
| 10 |                                                              |                |                |                |      |  |
| 11 |                                                              | Abt 1          | Abt 2          | Abt 3          |      |  |
| 12 | К1                                                           |                |                |                |      |  |
| 13 | К2                                                           |                |                |                |      |  |
| 14 | К3                                                           |                |                |                |      |  |
| 15 |                                                              |                |                |                |      |  |
|    | Tabel                                                        | le1 🥠          |                |                |      |  |

Abb. 7 Auswahl der Daten aus der PowerPoint-internen Excel-Datei

Zum Abschluss der Auswahl wird die Schaltfläche .... betätigt.

| 📅 Daten definieren für das aktuelle Diagramm Diagramm4 auf Fo                                           | lie Slide3 in test3.pptx Demo 🗖 🗖 🖾           |
|----------------------------------------------------------------------------------------------------|-----------------------------------------------|
| Verweise auf Excel<br>Datei:<br>C:\test\inooffp1\dateien\daten1xlsx<br>Tabelle:<br>Tabelle2<br>Bereich: | Info<br>Schließen<br>Diagramm<br>aktualiseren |
| Verweise auf Powerpoint                                                                                 | Daten<br>speichern                            |
| Tabelle:<br>Tabelle 1                                                                                   |                                               |
| Zielbereich:<br>B12:D14                                                                                 |                                               |
| Diagrammdatenbereich:                                                                                   |                                               |

Abb. 8 Bild nach der Definition des Zielbereiches

Falls der Datenbereich für das Diagramm größer ist als der Zielbereich, kann dieser über die Schaltfläche .... definiert werden.

|    | А                                                            | В              | С             | D              |      |
|----|--------------------------------------------------------------|----------------|---------------|----------------|------|
| 1  | Spalte1                                                      | A              | В             | С              |      |
| 2  | S 1                                                          | 4              | 5             |                | 6    |
| 3  | S 2                                                          | 3              | 5             |                | 2    |
| 4  | S 3                                                          | 2              | 1             |                | 3    |
| 5  | p .                                                          |                |               |                | 5    |
| 6  | Daten definieren für das aktuelle Diagramm Diagramm4 auf F 4 |                |               |                |      |
| 7  | A11:D14                                                      |                |               |                |      |
| 8  |                                                              | zienen sie zum | Andenrueroros | e des Diagramm | ndat |
| 9  |                                                              |                |               |                |      |
| 10 |                                                              |                |               |                |      |
| 11 |                                                              | Abt 1          | Abt 2         | Abt 3          |      |
| 12 | К1                                                           |                |               |                |      |
| 13 | К2                                                           |                |               |                |      |
| 14 | К3                                                           |                |               |                |      |
| 15 |                                                              |                |               |                |      |
|    | 🕩 🕅 Tabel                                                    | le1 🖄          |               |                |      |

Abb. 9 Auswahl der Daten des Zielbereiches

| 📅 Daten definieren für das aktuelle Diagramm Diagramm4 auf Fol      | ie Slide3 in test3.pptx Demo 🗖 🗖 🖾 |
|---------------------------------------------------------------------|------------------------------------|
| Verweise auf Excel<br>Datei:<br>C:\test\inooffp1\dateien\daten1xlsx | Schließen                          |
| Tabelle:<br>Tabelle2<br>Bereich:                                    | Diagramm<br>aktualiseren           |
| B2:D4<br>Verweise auf Powerpoint<br>Tabelle:                        | Daten<br>speichern                 |
| Zielbereich:<br>B12:D14                                             |                                    |
| Diagrammdatenbereich:<br>A11:D14                                    |                                    |

Abb. 10 Bild nach der Definition des Diagrammdatenbereiches

Wichtig: Bleibt der Verweis auf PowerPoint leer, werden die Daten in den Bereich, beginnend mit A1, importiert.

Zum Speichern der Eingaben wird die Schaltfläche Daten speichern betätigt. Mit der Schaltfläche Daten aktualisieren werden die Daten im ausgewählten Diagramm angepasst.

Mit der Schaltfläche Info wird das Produktfenster angezeigt.

# DATEN AKTUALISIEREN

Wenn nur die Daten für die Diagramme aktualisiert werden sollen, so wird die Schaltfläche Daten aktualisieren aus der Symbolleiste InoOff P1 genutzt. Während der Aktualisierung wird der Fortschritt angezeigt.

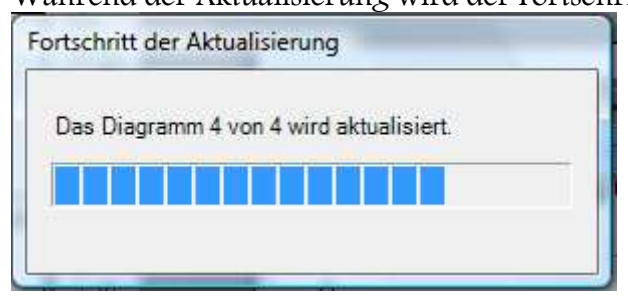

#### Abb. 11 Fortschrittsanzeige

Nach dem Abschluss der Aktualisierung der Daten wird die folgende Abfrage angezeigt, in der die aktualisierten Daten gespeichert werden können:

| noOffP                                   |                                                        | X            |
|------------------------------------------|--------------------------------------------------------|--------------|
| Aktualisierung abg<br>Sollen die Änderun | eschlossen.<br>gen in der Datei <mark>g</mark> espeicl | hert werden? |
|                                          | <u>Ja</u>                                              | Nein         |

#### Abb. 12 Speicheraufforderung

Falls die Aktualisierung für ein Diagramm nicht durchgeführt werden kann, wird ein Hinweis eingeblendet, der mit OK bestätigt werden muss, bevor die Aktualisierung der Daten fortgesetzt werden kann.

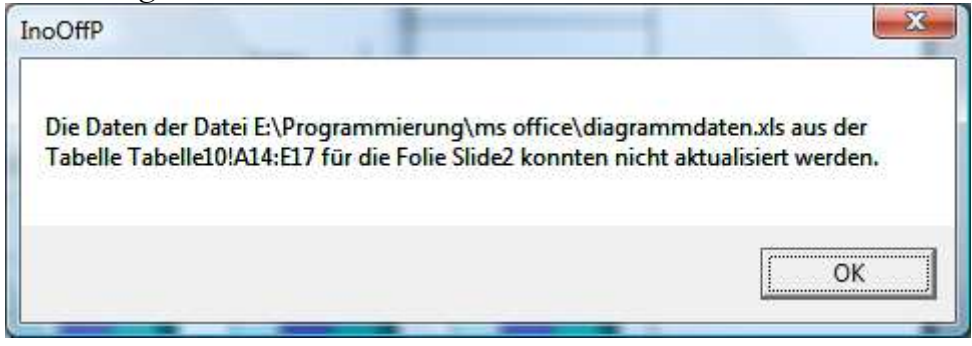

#### Abb. 13 Fehlerhinweis bei Aktualisierung.

Der Fehlerhinweis gibt an, auf welcher Folie der Präsentation die Daten nicht aktualisiert werden konnten.